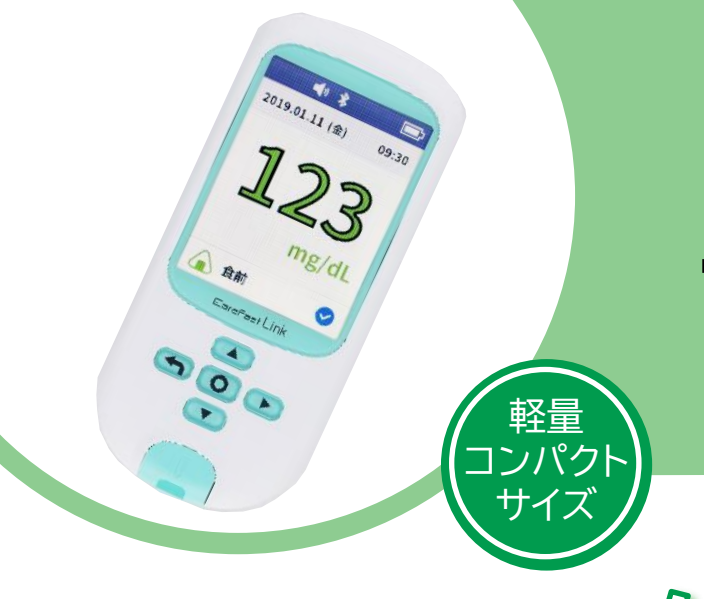

# ニプロケアファス トLink®

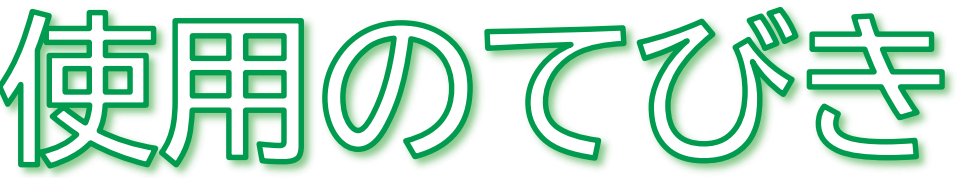

- 1. 無線通信接続(ペアリング)方法
- 2. 測定結果の送信方法について
- 3. 測定方法
- 4. クリーニング方法
- 5. 電池交換方法
- 6. 困ったときのトラブルシューティング

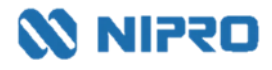

- 測定値を自動取り込みする場合に設定します。
- 複数機器をペアリングする場合は、複数の機器を一斉にペアリングモードにしてしまうとエラーになる 可能性があります。1機ずつ設定してください。

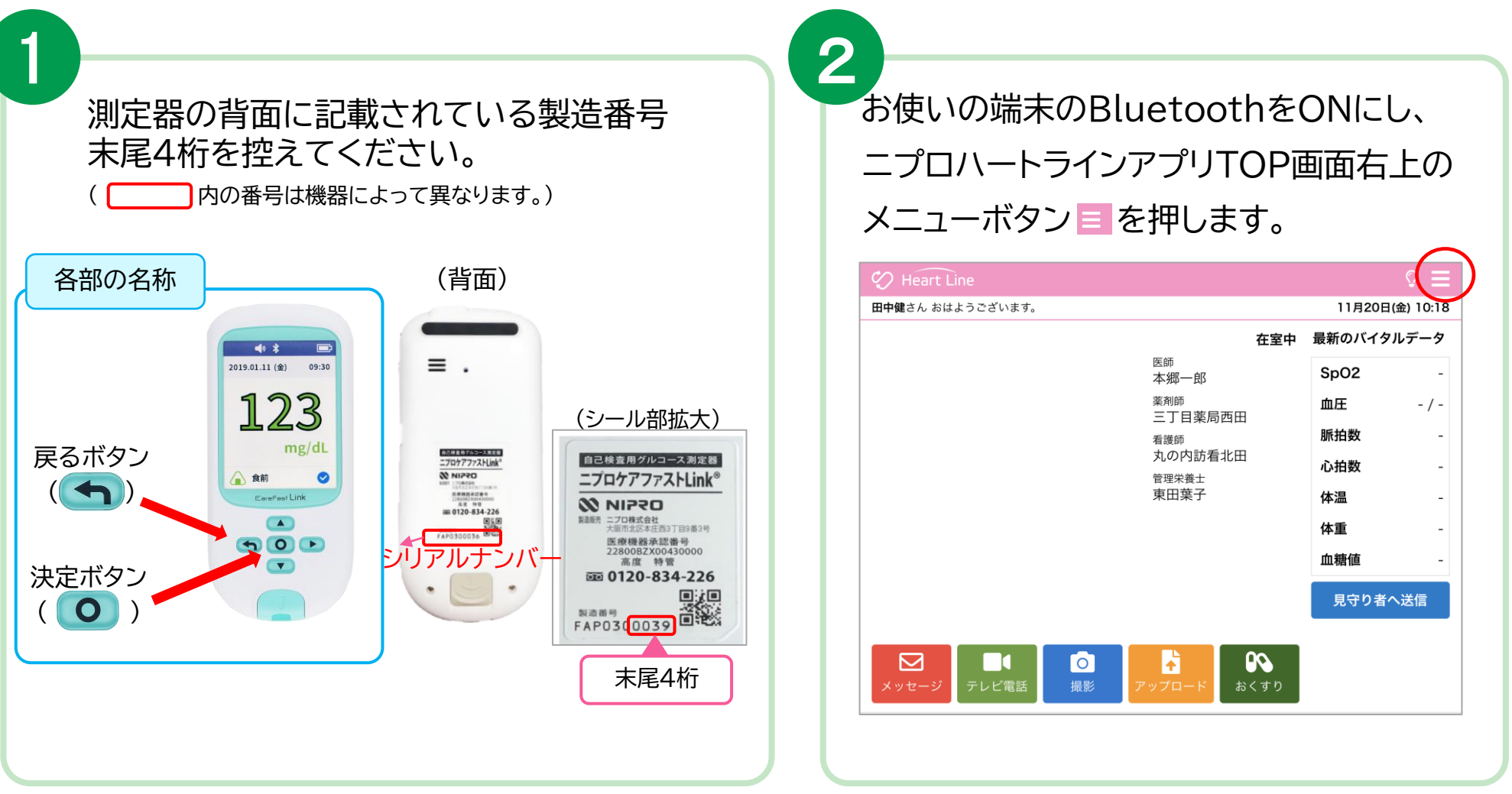

「Bluetooth®」「ブルートゥース®」は、Bluetooth SIG, Inc. が所有する登録商標であり、ニプロ株式会社はこのマークをライセンスに基づいて使用しています。

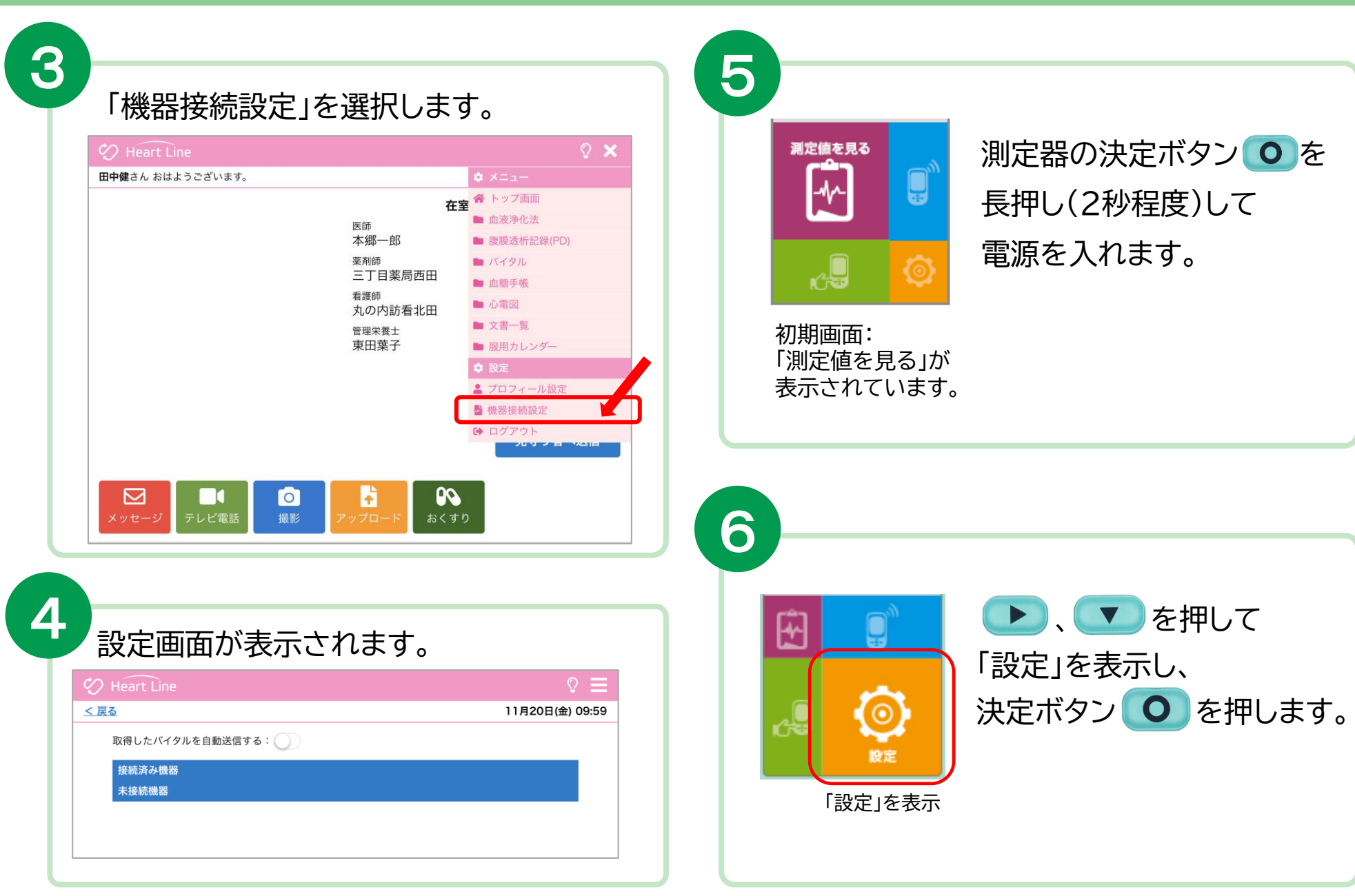

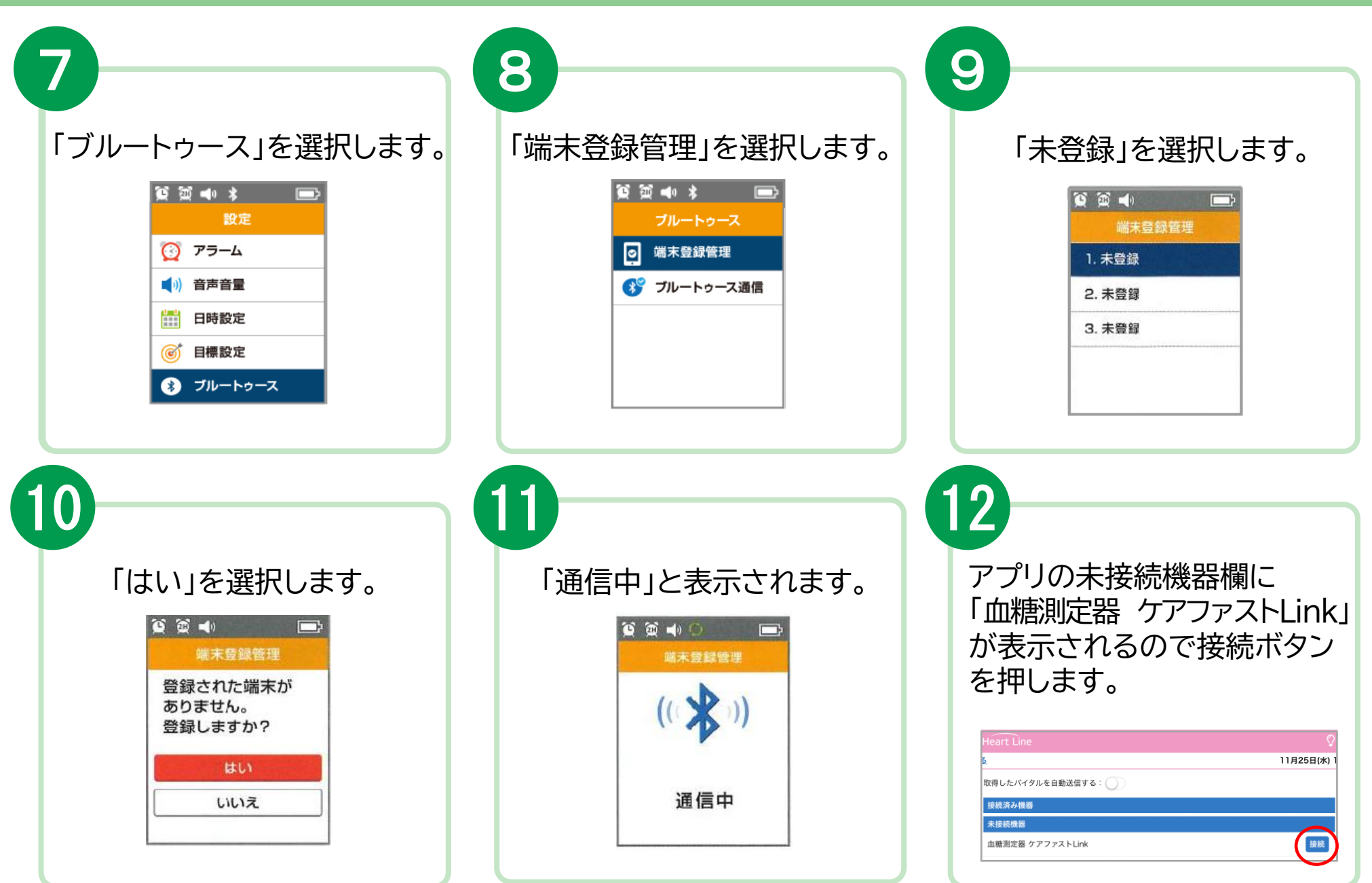

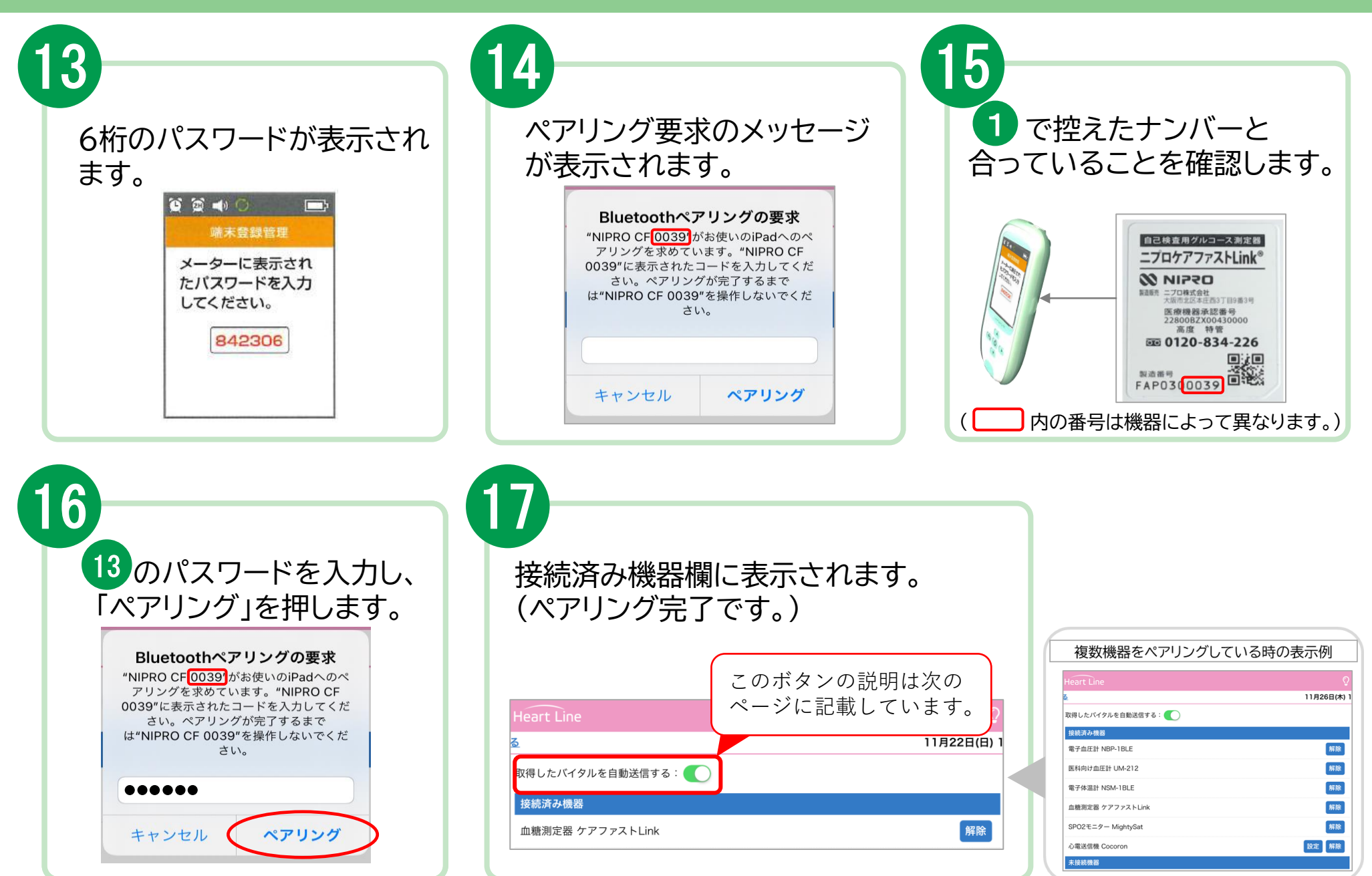

## 2. 測定結果の送信方法について

取得した測定値の送信方法は2通りあります。

#### 送信方法の設定については、主治医の指示に従ってください。

① 自動で送信(複数機器の測定結果を測定ごとに送信)

「取得したバイタルを自動送信する: 」」のボタンを右にスライドさせてONにします。

#### 右ヘスライド る ONにすると緑色に 取得したバイタルを自動送信する: 取得したバイタルを自動送信する: 変わります。 接続済み機器 接続済み機器 体温 電子血圧計 NBP-1BLE 体重 電子血圧計 NBP-1BLE 各機器で測定すると 電子体温計 NSM-1BLE 電子体温計 NSM-1BLE SPO2モニター MightySat SPO2モニター MightySat

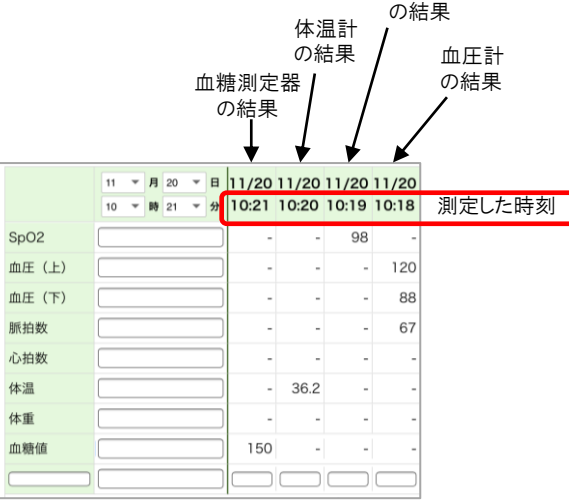

パルスオキシメータ

#### 2) 任意で送信(複数機器の測定結果をまとめて送信)

「取得したバイタルを自動送信する: )」のボタンはOFFのままにします。

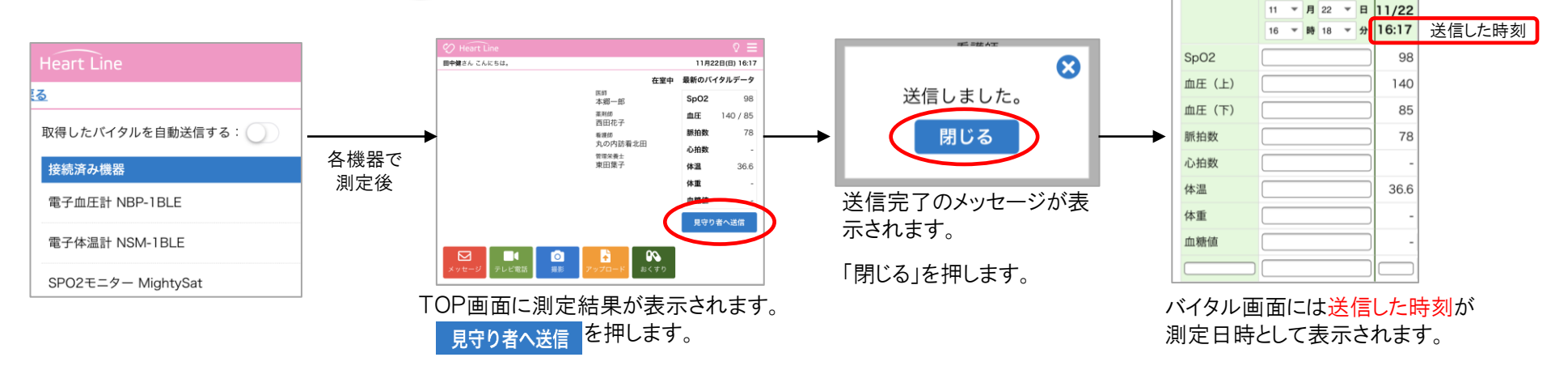

バイタル画面にはこのように表示されます。

### 3. 測定方法

- 穿刺前は流水で手を洗ってください。
- 充電中は測定できません。
- センサは差し込んでから2分経つと電源が切れてしまいます。 速やかに測定してください。

(※)製品の通信仕様上、データ取り込みに時間がかかることがあります。

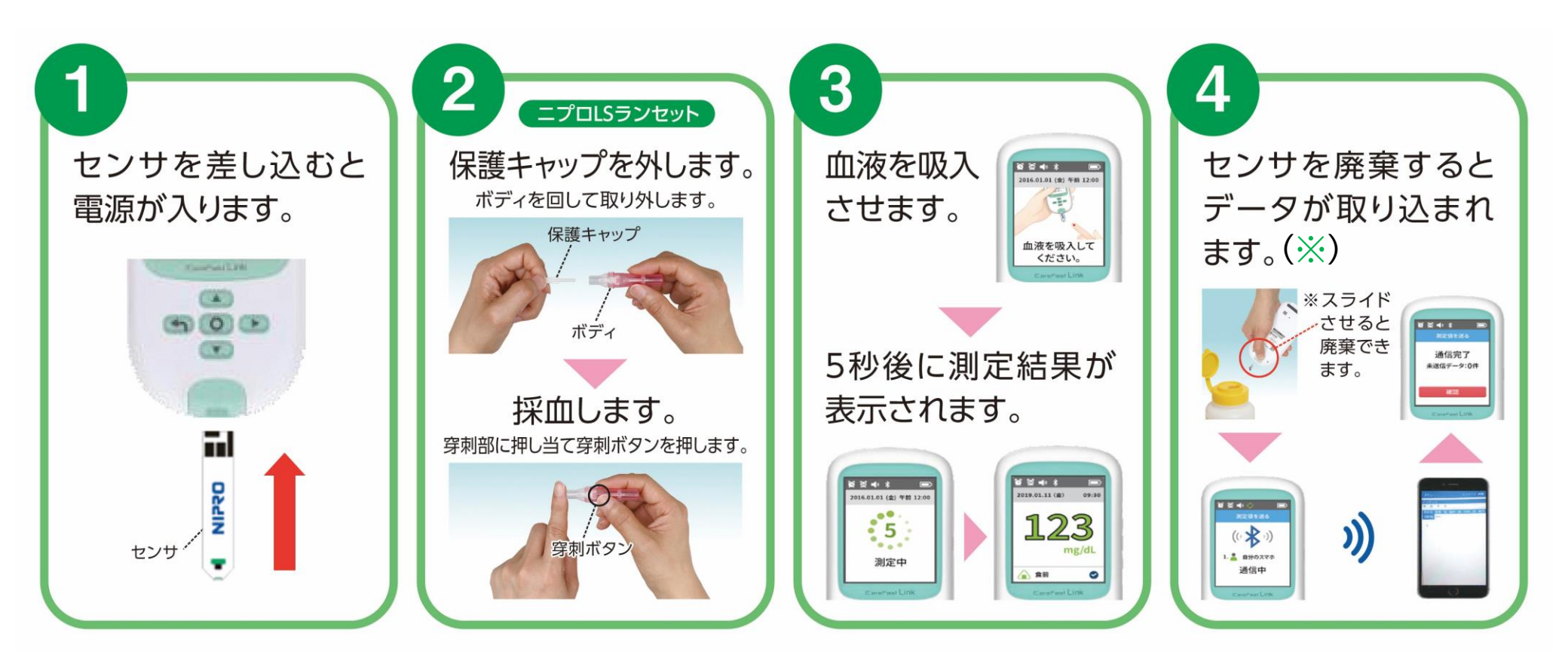

## 4. クリーニング方法

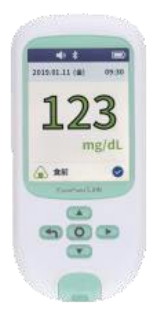

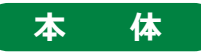

外部は水で濡らした布を硬く絞ってから拭いてください。 ※消毒液や有機溶剤、家庭用洗剤での清掃は本品に損傷を与える可能性があるため、 使用しないでください。 ※実際の使用者以外が触れる際は手袋を装着して拭いてください。

### 5. 充電方法

#### コンセントからの充電の場合 (専用ACアダプタ使用)

- ①本機の充電ポートに専用マイクロUSB ケーブルを接続し、反対側を専用AC アダプタに接続します。
- ②ACアダプタをコンセントに差し込みます。
- ③本機の画面上に充電マークが表示され、 充電が開始されます。

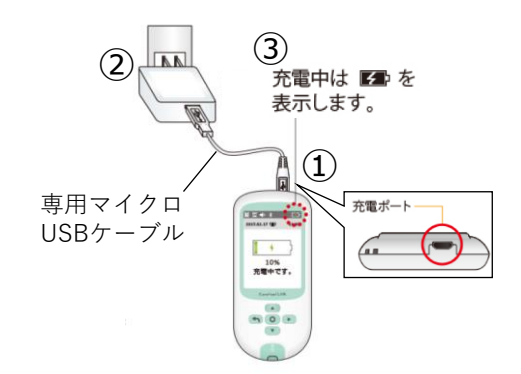

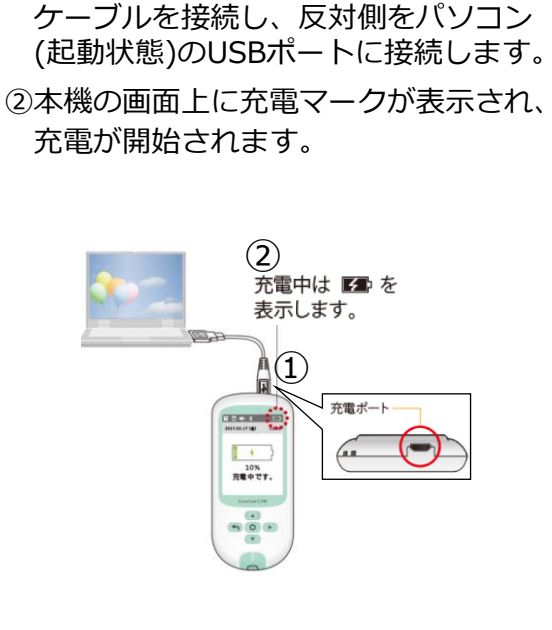

パソコン(起動状態)からの

充電の場合

①本機の充電ポートに専用マイクロUSB

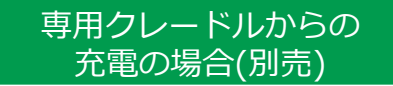

- ①専用クレードルに専用マイクロUSBケーブル を接続し、反対側をパソコンもしくは専用AC アダプタに接続します。
- ②本機を専用クレードルに差し込みます。
- ③本機の画面上に充電マークが表示され、充電 が開始されます。

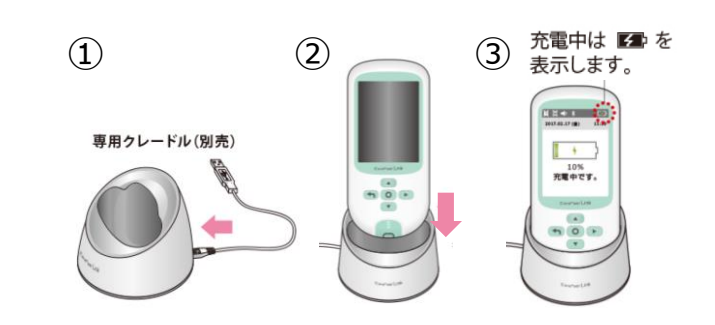

## 6.困ったときのトラブルシューティング

#### ペアリングがうまくできない場合

| 考えられる原因                                      | 対処法                                                                                                    |
|----------------------------------------------|----------------------------------------------------------------------------------------------------|
| ご利用のスマートフォンやタブレット等(以下<br>「端末」)の本体にペアリングされている | 端末(スマートフォンやタブレット等)の「設定」から「Bluetooth」を選択し、<br>「ペアリングされたデバイス」からニプロケアファストLinkを削除してください。<br>(「 」内の表示項目はお使いの端末により異なります。)<br>端末本体のペアリングを削除後、もう一度ニプロハートラインアプリからペアリン<br>グを行ってください。 |
| ペアリングモードにしている機器が複数台ある                        | 複数の機器を一斉にペアリングモードにしてしまうとエラーになる可能性があります。<br>1機ずつ設定してください。                                                                                                    |
| アプリを更新していない                                  | ニプロハートラインアプリを最新のバージョンにアップデートし、端末を再起動してください。                                                                                                    |
| Bluetooth無線通信接続がOFFになっている                    | 設定アプリからBluetooth無線通信設定をONにしてください。                                                                                                    |
| 位置情報設定がOFFになっている                             | 設定アプリから位置情報をONにしてください。                                                                                                    |

#### 測定結果が送信できない場合

| 考えられる原因                   | 対処法                                         |
|---------------------------|---------------------------------------------|
| Bluetooth無線通信接続がOFFになっている | 設定アプリからBluetooth無線通信設定をONにしてください。           |
| 端末の電池残量不足                 | 端末を充電してください。                                |
| アプリを更新していない               | ニプロハートラインアプリを最新のバージョンにアップデートし、端末を再起動してください。 |
| 通信環境が不安定                  | 通信環境の良い場所で再度測定を行ってください。                     |

#### その他のお問い合わせ

ニプロハートラインアプリに関するお問い合わせは当社ホームページよりご連絡ください。

#### ニプロハートラインアプリに関するお問い合わせは ニプロホームページから

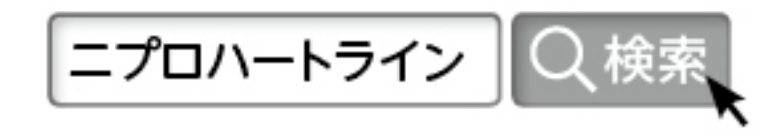